BLUETOOTH通信を利用して、BLUETOOTH Audio (P.103)、ハンズフリー通話 (P.138)、 おでかけナビサポート ここいこ ) (P.147), Drive P@ss (P.142), 音声認識 (P.148) の 機能を利用できます。

- ハンズフリー用携帯電話を4台まで登録でき、2台同時に接続できます。 ■ BLUETOOTH Audioを2台まで登録でき、1台に接続できます。
- スマートフォン連携機器は、ハンズフリー用に登録された機器から、1台接続できます。
- ●すでに最大数登録しているときは、不要な登録データを削除してください。(P.133)
- ●本書では、BLUETOOTH対応機器の操作を、docomo P-01Fを例に説明しています。
- ●適合機種については、下記サイトをご覧ください。 http://panasonic.jp/navi/
- ●操作方法は対応機器によって異なります。

## 詳しくは、BLUETOOTH対応機器の説明書をご覧ください。

### ■ 本機で利用できるプロファイルについて

| サービス            |       | プロファイル                                                                                   |  |  |
|-----------------|-------|------------------------------------------------------------------------------------------|--|--|
| ハンズフリー ハンズフリー通話 |       | Hands-Free Profile (HFP)                                                                 |  |  |
|                 | 電話帳転送 | Object Push Profile (OPP)<br>Phone Book Access Profile (PBAP)                            |  |  |
| BLUETOOTH Audio |       | Advanced Audio Distribution Profile (A2DP)<br>Audio/Video Remote Control Profile (AVRCP) |  |  |
| 「ここいこ♪」         |       | Serial Port Profile (SPP)                                                                |  |  |
| [Drive P@ss]    |       |                                                                                          |  |  |
| 音声認識            |       | Serial Port Profile (SPP)<br>Hands-Free Profile (HFP)                                    |  |  |

#### ■ ご利用の流れ

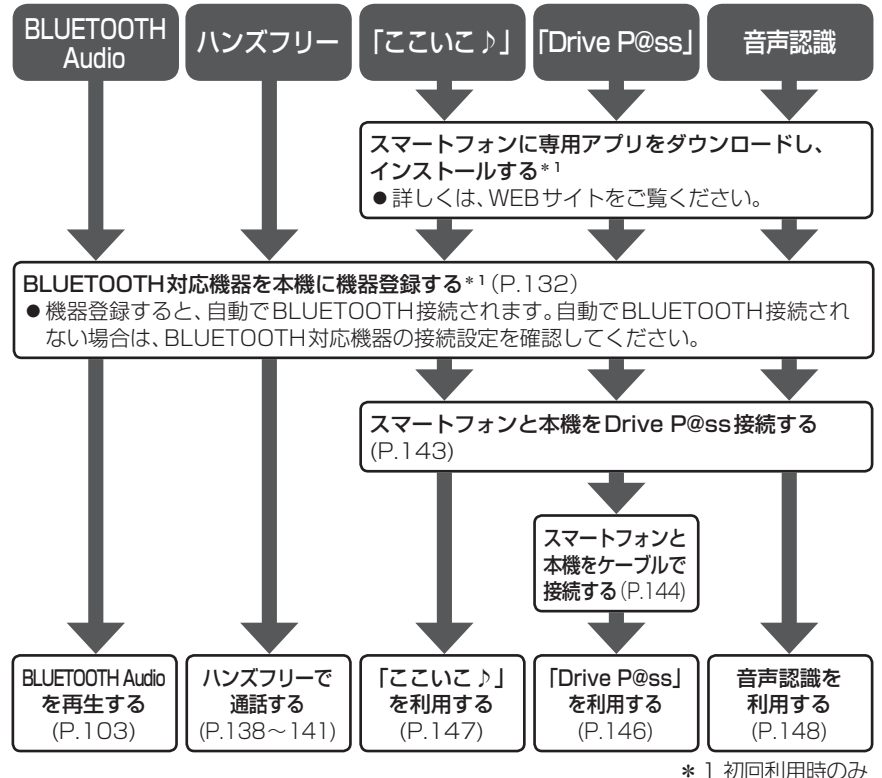

# BLUETOOTH

## 登録・接続

| BLUETOOTH対応機器を                                                                     |  |
|------------------------------------------------------------------------------------|--|
| 本機に登録する132                                                                         |  |
| 本機の準備をする132                                                                        |  |
| BLUETOOTH対応機器を<br>本機に機器登録する132<br>BLUETOOTH対応機器の                                   |  |
| 登録データを削除する133                                                                      |  |
| BLUETOOTH対応機器を                                                                     |  |
| 手動で本機と接続する134                                                                      |  |
| ハンズフリー用の携帯電話を                                                                      |  |
| 手動で接続する134                                                                         |  |
| BLUETOOTH Audio 機器を                                                                |  |
| 手動で接続する                                                                            |  |
| ここいこ ♪] /   DIVE P@SS]/<br>辛吉認識田のファートフォンを                                          |  |
| 目内認識用のスペートションを<br>手動で接続する135                                                       |  |
| BLUETOOTH対応機器の                                                                     |  |
| 詳細情報を見る136                                                                         |  |
| <ul> <li>ハンズフリー用の携帯電話の</li> <li>詳細情報を見る136</li> <li>BLUETOOTH Audio 機器の</li> </ul> |  |

詳細情報を見る......136 本機の本体情報を変更する......137

## 日時指定して本機に送信する......147 音声認識

| 音声認識で目的地を検索する | .148 |
|---------------|------|
| いろいろな音声認識(例)  | .149 |
| 検索結果画面の操作のしかた | .149 |

| ハンズフリー          |     |
|-----------------|-----|
| ハンズフリーで通話する     | 138 |
| 電話がかかってきたら      | 138 |
| 通話中の操作          | 138 |
| 電話番号を入力して電話をかける | 139 |
| リダイヤルする         | 139 |
| 発着信履歴から電話をかける   | 139 |
| アドレス帳を登録する      | 140 |
| アドレス帳から電話する     | 140 |
| アドレス帳を削除する      | 141 |

ハンズフリー通話の設定をする ......141

## スマートフォン

| Drive P@ssを利用する   |      |
|-------------------|------|
| (スマートフォン連携)       | .142 |
| スマートフォンの準備をする     |      |
| (初回利用時のみ)         | .142 |
| 本機の準備をする(初回利用時のみ) | .142 |
| スマートフォンを本機に機器登録する |      |
| (初回利用時のみ)         | .143 |
| スマートフォンと本機を       |      |
| Drive P@ss接続する    | .143 |
| スマートフォンと本機をケーブルで  |      |
| 接続する              | .144 |
| Drive P@ssを利用する   | .146 |
| おでかけナビサポート ここいこ ♪ |      |
| (スマートフォン連携)       | .147 |
| 「ここいこ)」で検索した地占を   |      |
| すぐに本機に送信する        | 147  |
| 「ここいこ♪」で検索した地点を   | /    |

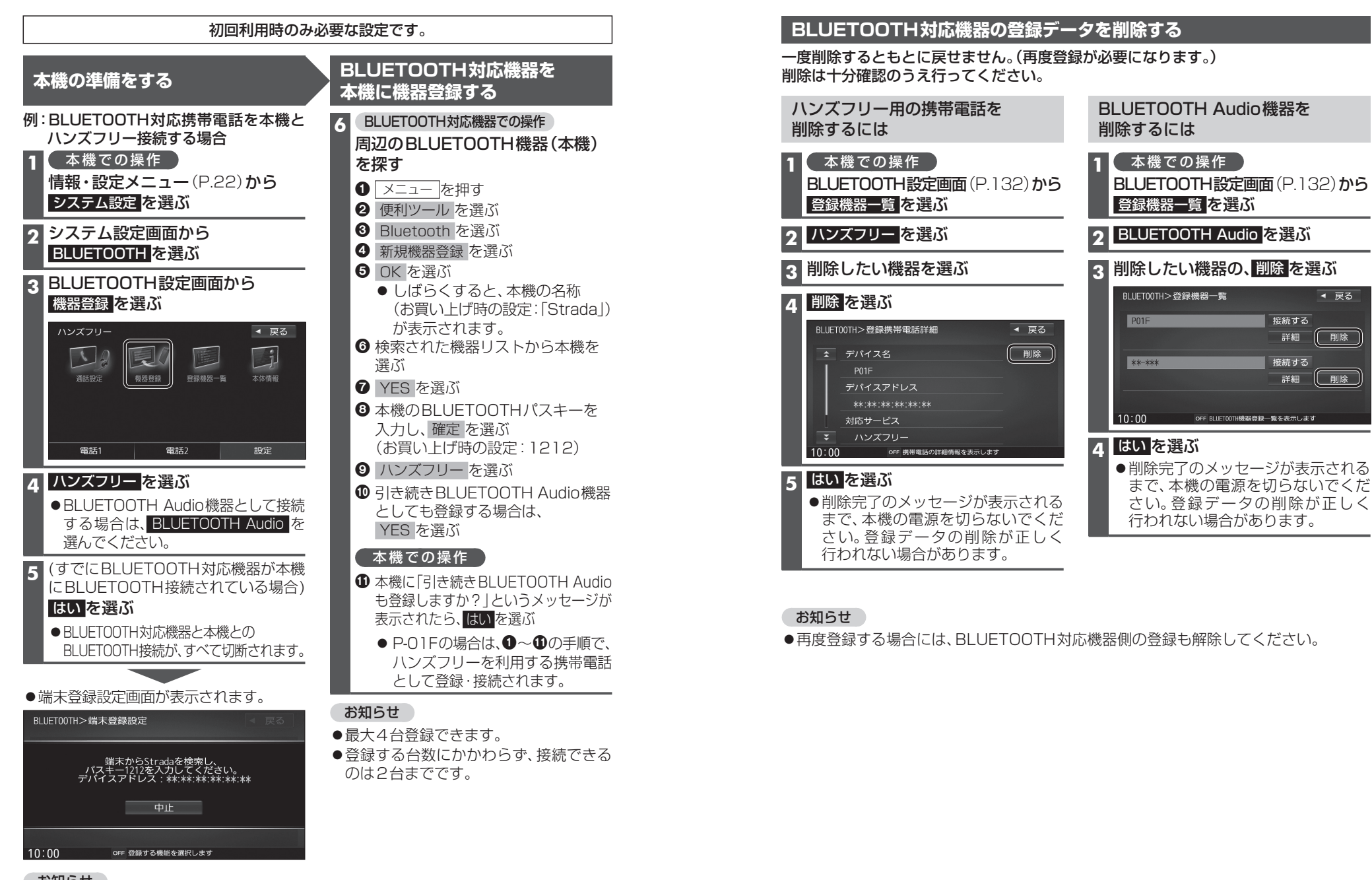

●ツートップメニューから Nンズフリー 設定 を選んでも、BLUETOOTH設定画面

## BLUETOOTH対応機器を 手動で本機と接続する

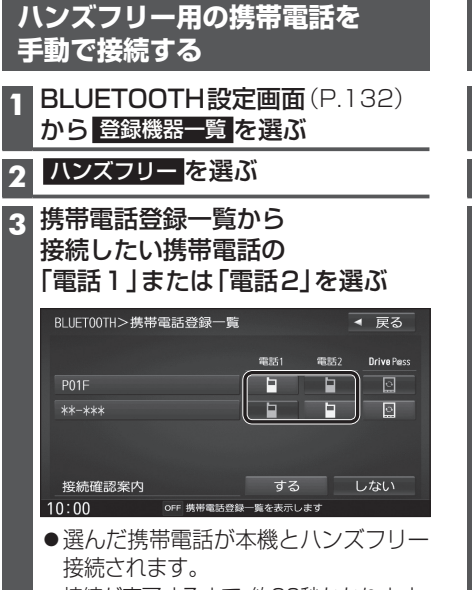

- ●接続が完了するまで、約20秒かかります。
- ●2台まで接続できます。
- ●一度手動で接続すると、次回から自動で 接続されます。\*

### お知らせ

●ハンズフリー接続中は、地図画面に接続 機器の電波状態と電池残量が表示され ます。ただし、端末によっては電波状態 が正しく表示されない場合があります。

### 接続確認案内の設定をするには

### ■接続確認案内について

本機の電源がONになったとき、接続設定 された携帯電話に接続できなかった場合 に案内されます。 案内されるまでの時間は、接続した携帯電 話の台数により異なります。

| 携帯電話登録一覧 (上記) から | 接続確認案内 する / しない を選ぶ

### 接続を解除するには

携帯電話登録一覧(上記)から 接続中の「電話1」または「電話2」 をタッチする ●接続が解除されます。

## BLUETOOTH Audio機器を 手動で接続する

1 BLUETOOTH設定画面(P.132) から 登録機器一覧 を選ぶ

## 2 BLUETOOTH Audio を選ぶ

3 登録機器一覧から 接続したいBLUETOOTH Audio 機器の 接続する を選ぶ

| BLUET00TH>登録機器一覧        |                  | ◀ 戻る |
|-------------------------|------------------|------|
| P01F                    | (<br>接続する)<br>詳細 | 削除   |
| **-***                  | (<br>接続する)<br>詳細 | 削除   |
| 10:00 OFF BLUET0011機器登錄 | 緑一覧を表示します        |      |

- 選んだBLUETOOTH Audio機器が 本機とBLUETOOTH Audio接続されます。
- 接続が完了するまで、約20秒かかります。
   一度手動で接続すると、次回から自動で
- 接続されます。\*

## 接続を解除するには

登録機器一覧(上記)から
 接続中のBLUETOOTH Audio機器の
 接続するをタッチする
 ●接続が解除されます。

## 「ここいこ♪」/「Drive P@ss」/ 音声認識用のスマートフォンを 手動で接続する

## 準備

- 専用アプリケーション(無料)の「ここいこ♪」
   や「Drive P@ss」をインストールして、起動してください。(P.142、147)
- ●「ここいこ♪」や「Drive P@ss」用に接続し たいスマートフォンを、本機にハンズフリー 機器として登録してください。(P.132)
- ●音声認識を利用する場合は、Drive P@ss接続 するスマートフォンをハンズフリー接続して ください。(P.134)

携帯電話登録一覧(P.134)から 接続したいスマートフォンの 「Drive P@ss」を選ぶ

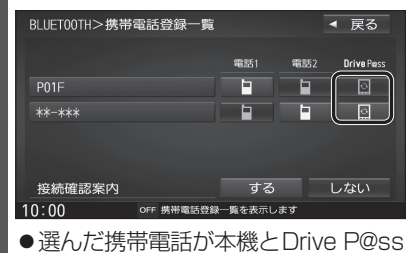

接続されます。 ●一度手動で接続すると、次回から自動で 接続されます。\*

## 接続を解除するには

携帯電話登録一覧(P.134)から 接続中の[Drive P@ss]を タッチする ●接続が解除されます。

\* 自動接続されるまで、しばらく時間がかかる 場合があります。 1:

134

## BLUETOOTH対応機器の詳細情報を見る

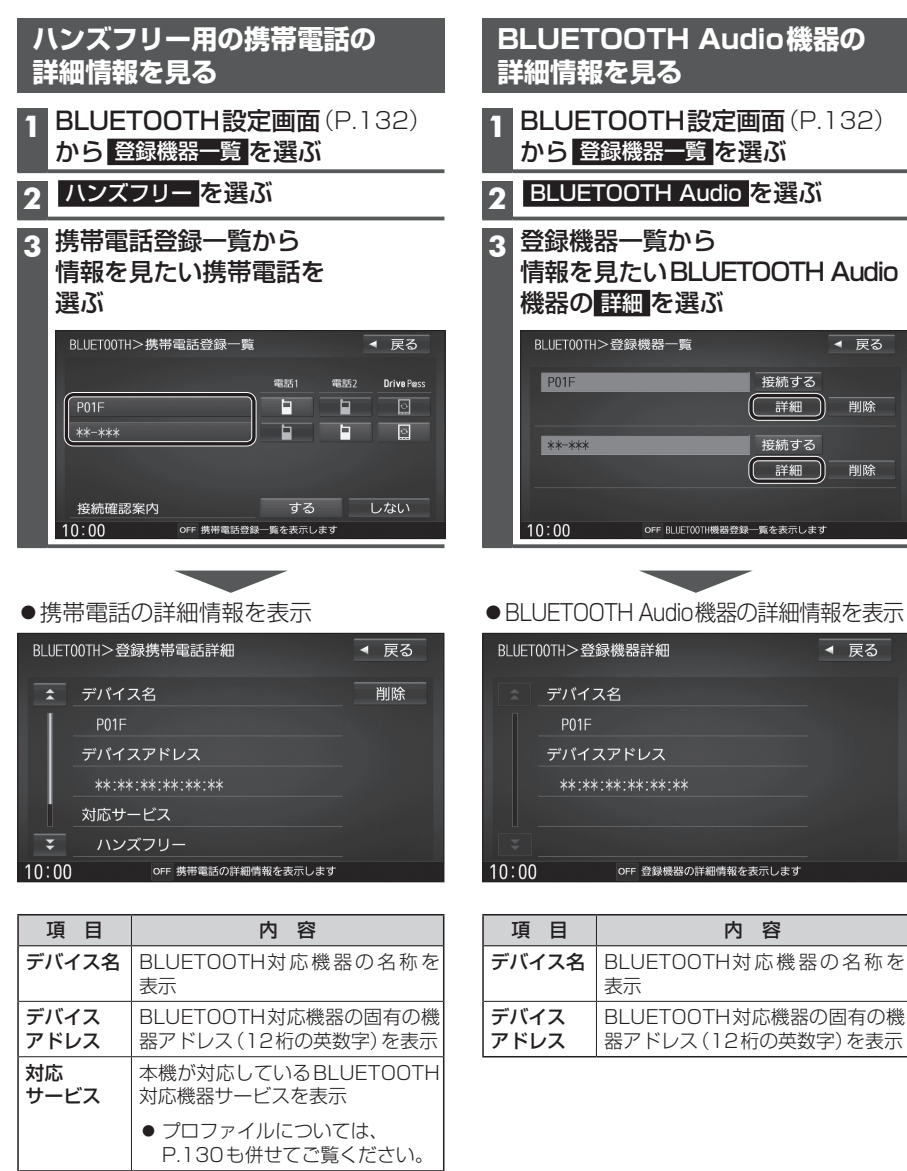

## 本機の本体情報を変更する

## 1 BLUETOOTH設定画面(P.132)から本体情報を選ぶ

| 2 | 各項    | <b>目を設定する</b> (下記)    |       |
|---|-------|-----------------------|-------|
|   | BLUET | 00TH>本体情報             | ◀ 戻る  |
|   | *     | デバイス名                 |       |
|   |       | Strada                |       |
|   |       | デバイスアドレス              | デバイス名 |
|   |       | **:**:**:**:**        | 変更    |
|   |       | ハンズフリーパスキー            | パスキー  |
|   | ¥     | 1212                  |       |
|   | 10:00 | OFF BLUET00TH情報を表示します |       |
| 3 | 決定    | を選ぶ                   |       |

### [太字:お買い上げ時の設定]

| 項目      |                                                       | 設定内容/操作                                                                 |           |
|---------|-------------------------------------------------------|-------------------------------------------------------------------------|-----------|
| デバイス名変更 | 本機のデバイス名を入力する<br>● 半角英数24文字まで<br>● お買い上げ時の設定:「Strada_ | I                                                                       |           |
| パスキー変更  | ハンズフリーパスを変更する場合<br>ハンズフリー を選ぶ                         | ハンズフリーパスキー(4~6桁の数字)<br>を入力する<br>[お買い上げ時の設定:1212]<br>● 修正:1文字削除          | 決定<br>を選ぶ |
|         | BLUETOOTH Audioパスキーを<br>変更する場合<br>BLUETOOTH Audioを選ぶ  | BLUETOOTH Audioパスキー(4~6桁<br>の数字)を入力する<br>[お買い上げ時の設定:0000]<br>● 修正:1文字削除 | -         |

#### ■BLUETOOTHパスキーとは

BLUETOOTHによる接続を他人に許可なく使われないためのパスワードです。 携帯電話によっては、あらかじめ設定されていて変更できない場合や、接続時にBLUETOOTHパスキーが 不要な場合があります。

 
 対応 サービス
 本機が対応している BLUETOOTH 対応機器サービスを表示

 ・プロファイルについては、 P.130も併せてご覧ください。

 自局番号
 BLUETOOTH対応機器の自局の 電話番号を表示

## ハンズフリーで通話する

## ■ハンズフリー通話する前に

- ●通話が聞き取りやすいように、車の窓を閉めてください。
- ●マイクに向かって大きな声ではっきりと話してください。

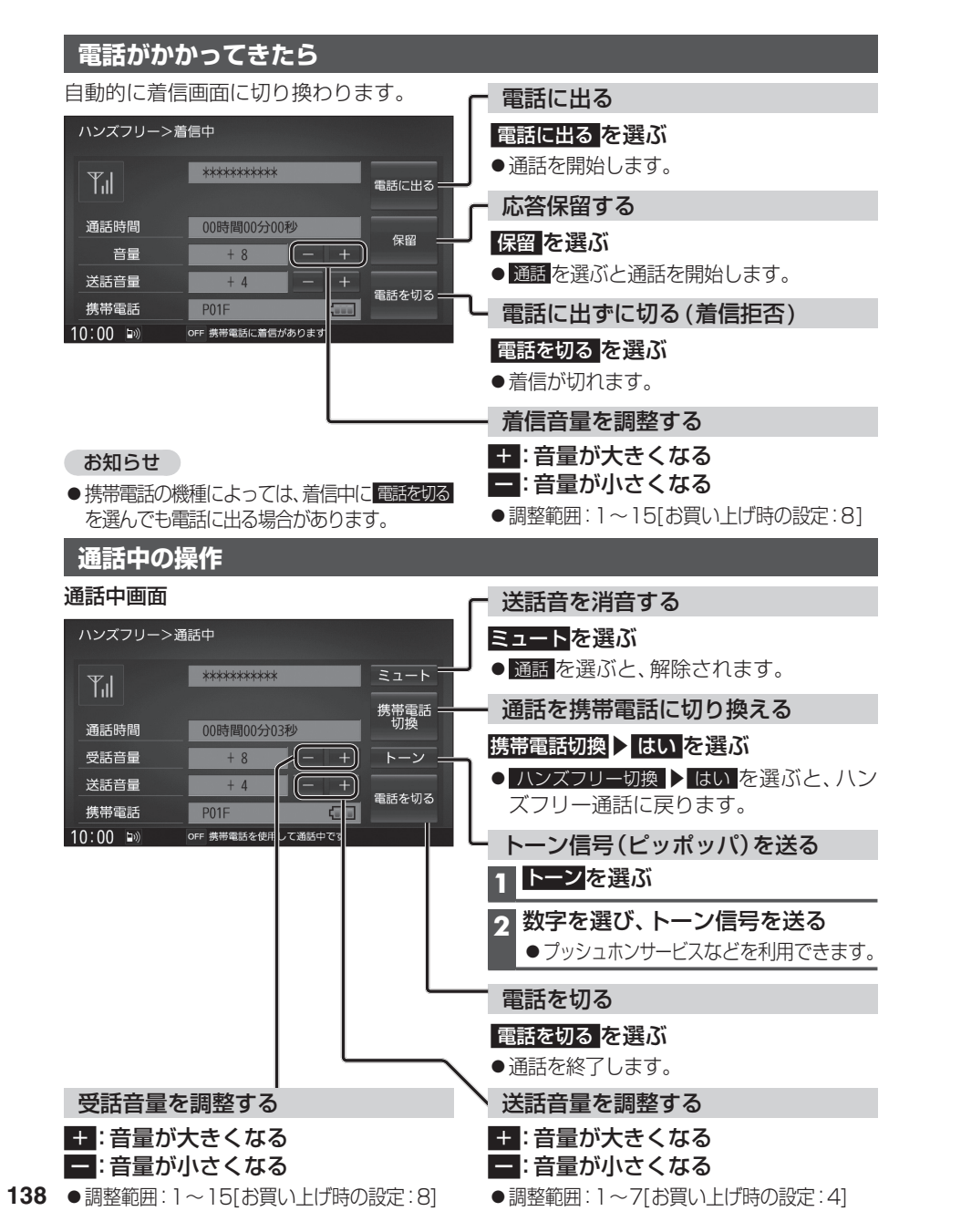

## お知らせ

- ●携帯電話を待受画面にしないとハンズフリー通話ができない場合があります。
- ●携帯電話によっては、本書の説明どおりに動作しない場合があります。
- ●携帯電話によっては、本機とBLUETOOTH接続中に、携帯電話を操作して電話をかけても(電話に出ても)ハンズフリー通話になる場合があります。

### ●交通事故防止のため、安全な場所に停車してください。

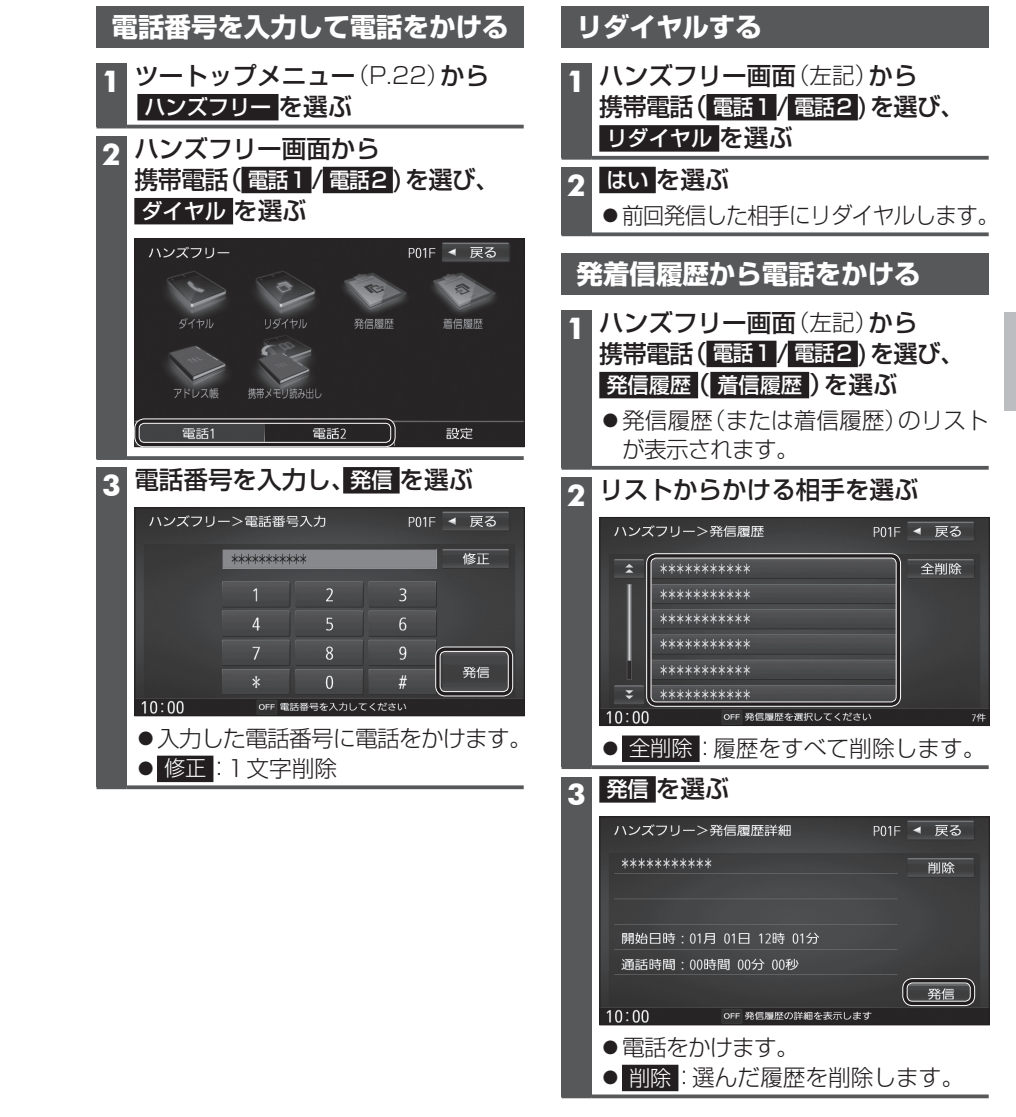

## ハンズフリーで通話する

## アドレス帳を登録する

**1** ハンズフリー画面(P.139)から 携帯電話(電話1/電話2)を選び、 携帯メモリ読み出し を選ぶ

#### はいを選ぶ 2

■PBAP接続に対応していない携帯 電話の場合 携帯電話を操作して電話帳データを 転送します。本機にすでに電話帳デー タが保存されている場合、追加保存/ 上書き保存を選んでください。 ● 追加保存:登録済みの電話帳データ を残して追加登録

 ● 上書き保存:登録済みの電話帳データ を削除して新たに登録

#### ■PBAP接続の場合

携帯電話でPBAP転送の許可操作 を行ってください。

●自動で上書きされます。追加登録 はできません。

## 電話帳データが本機に読み込まれます。

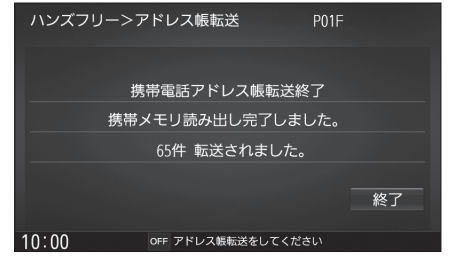

お知らせ

- ●本機に登録した電話帳の内容(電話帳、氏名) など)を編集することはできません。電話帳 の内容を変更するときは、編集したい通話 先をいったん削除(P.141)し、携帯電話で 編集のうえ、再度登録しなおしてください。
- ●BLUETOOTH接続している携帯電話の電話 帳から転送した分の登録データのみ使用でき ます。 (BLUETOOTH 接続している 携帯電話 以外のデータは表示されません。)

| J  | <b>Γ</b> <i>ν</i> . | く低い           | <b>から</b> 電詞  | 590      |              |
|----|---------------------|---------------|---------------|----------|--------------|
| 準  | 備                   |               |               |          |              |
| 携帯 | 電話の                 | アド            | レス帳を輔         | 気送して;    | 本機に登録        |
| して | くださ                 | い。(フ          | 左記)           |          |              |
| 1  | ハンス                 | じてり           | )一面面(         | P.139    | から           |
|    | 携帯雷                 | 話(            | 電話1/福         | 話2) 友    | /ビック<br>·選び、 |
| Ľ  | アドレ                 | ノス帳           | を選ぶ           | , ,      |              |
|    | マドロ                 | ノフト国          |               | 手た選      | .7:          |
| 2  | パトレ                 |               | マリ・ク、作        | 十で迭      | 121          |
|    | <b></b> 七 則 順       | リス            |               |          |              |
|    | ハンズフ                | <b>"</b> リー>ŧ | 名前検索          | P0       | 1F 🖣 戻る      |
|    | Â                   | 相川            |               | đ        | っか さ         |
|    |                     | 浅田            | ☆子            | 7.       | こ な は        |
|    |                     | 户田<br>池田      |               | a<br>t   |              |
|    |                     | 石橋            | 〇美            |          |              |
|    | Ŧ                   | ☆島            | ★太郎           | ×        | モリ順全削除       |
| 1  | 10:00               |               | OFF 名前を入力し    | てください    | 65件          |
|    | ● <u>あ</u> ~        | わ:i           | <b>選んだ読</b> る | りに移動     | する。          |
|    | 0 そり                | )他:,          | アルノアイ         | ヘツ ト・st  | 数字などで<br>まて  |
|    |                     | ᄽ             | 台まる名称         | 小に移動     | 9 <b>る</b> 。 |
|    | ידאן ט              | 川唄・ノ          | メモリ番号         | 別則に切り    | ノ揆ん          |
|    | メモリ                 | 番号            | 順リスト          |          |              |
|    | ハンズフ                | ッリー>>         | メモリ番号検索       | P0       | 1F 🖣 戻る      |
|    | <b>\$</b> (         | 0000 あ        | なたの名前         | 1        | 2 3          |
|    |                     | 0001 相        | 川〇男           | 4        | 1 5 6        |
|    |                     | 1002 浅        | 田☆子           |          | 7 <u>8</u> 9 |
|    |                     | 1003 户        |               |          |              |
|    |                     | 005 石         | 橋 〇美          | 名        | 前順全削除        |
| •  | 10:00               |               | OFF メモリ番号を    | 入力してください | 65件          |
|    | • 1 ~               | 0:;           | メモリ番号         | 号を入力     | する。          |
|    | ● <u>修</u>          | īE : '        | 1文字消去         | <u>_</u> |              |
|    | ● 名前                | j順∶∶          | 名前順に          | 辺り換え     | -            |
| 3  | 番号 1                | で発            | 信(また          | は番号名     | 2で発信)        |
|    | を選ぶ                 | ĩ             | -             |          |              |
|    | ハンズニ                | 711->-        | アドレス帳詳細       | _P0      | 1F 🚽 戻ろ      |
|    |                     | 47 mm         |               | 10       |              |
|    |                     | 名則            | :相川〇男         |          | 削除           |
|    |                     | 雷話1           | · ******      | ***      |              |

電話2 : \*\*\*\*\*\*\*\*\*\*\*

●選んだ番号に電話をかけます。

10:00

OFF アドレス帳の詳細情報を表示します

番号1で 発信

番号2で 発信

000

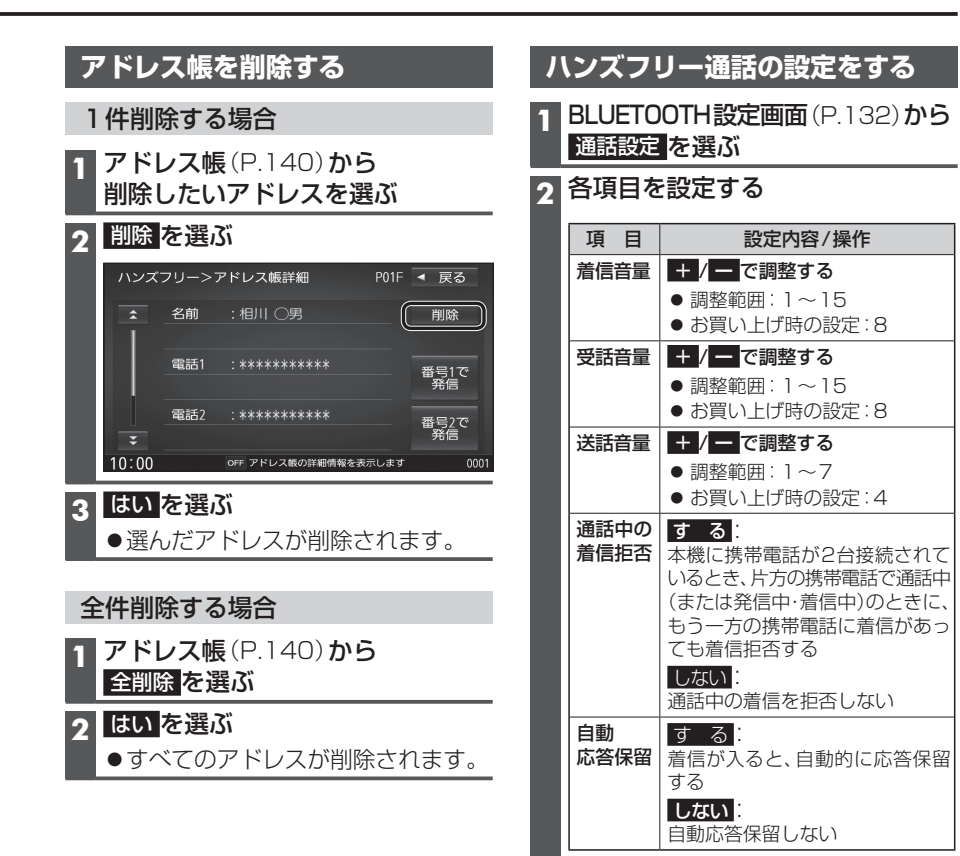

## Drive P@ssを利用する

## (スマートフォン連携)

## ■ Drive P@ssとは

当社が提供するスマートフォン向けアプリケーションです。 スマートフォンと本機を接続して、スマートフォン専用のアプリケーション「Drive P@ss」 を起動すると、本機を操作してスマートフォンに収録された音楽を再生したり、本機の画面 でインターネットのニュースを見ることができます。

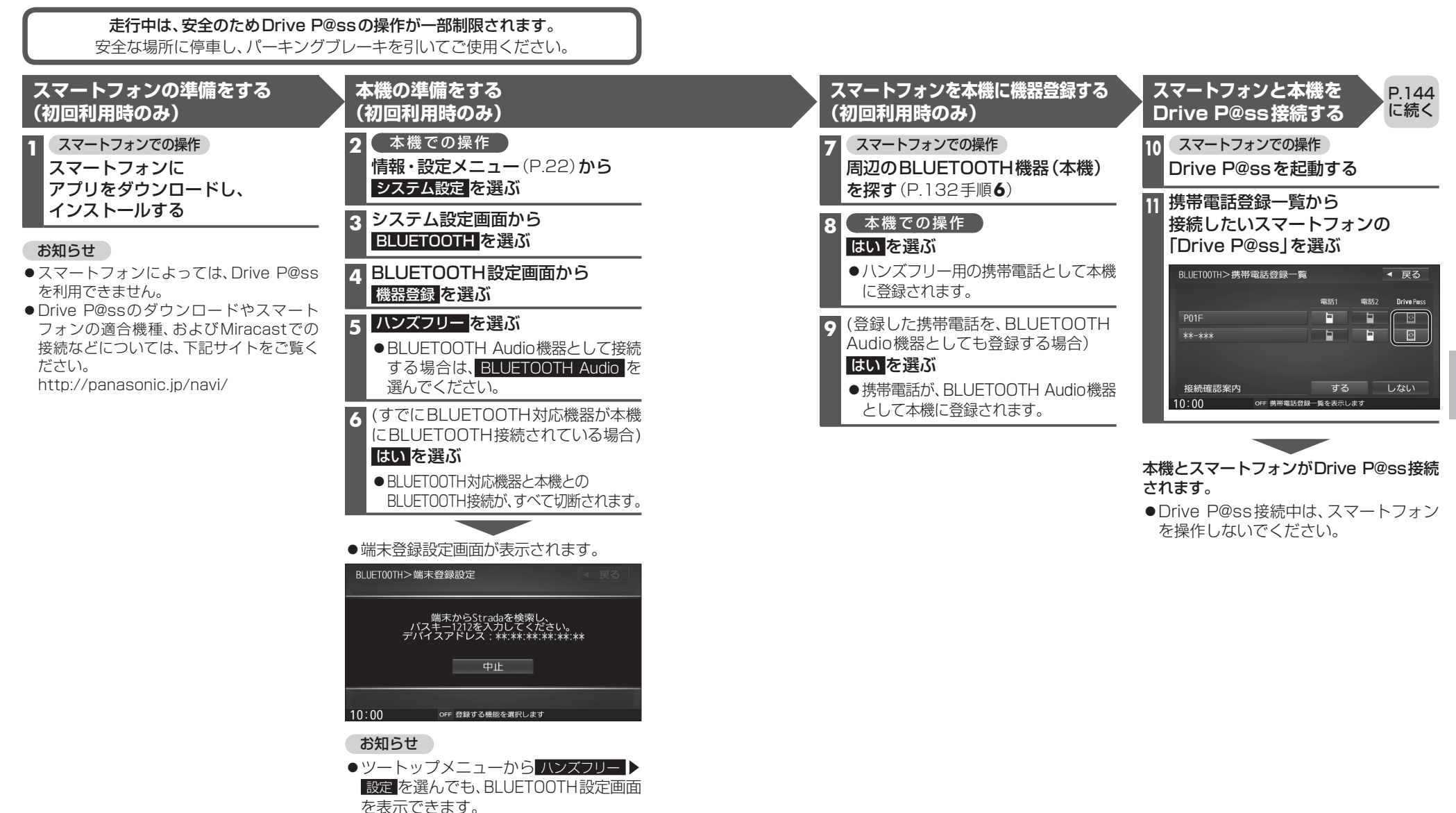

スマートフォン

D

е

P @ s

sを利用する (スマ

トフォン連携

#### P.143 の続き スマートフォンと本機をケーブルで接続する

### お願い

- ●スマートフォンは、電源を入れたうえで本機と接続してください。
- ●スマートフォンのヘッドホンなどは、接続しないでください。 正しく動作しない場合があります。
- ●Drive P@ss利用中に、スマートフォンの取り付け・取り外しをしないでください。 雑音が発生し、スピーカーを破損する原因となる場合があります。
- ●コネクターは確実に差し込んでください。
- ●スマートフォンの取り付け・取り外しをするときにケーブルを引っ張らないでください。
- ●スマートフォンおよびケーブルは、運転や乗り降りを妨げたり、エアバッグの動作を 妨げないように固定してください。
- ●スマートフォンを車内の温度が高くなる場所に放置しないでください。
- ●ACCをOFFにしたあとは、必ずスマートフォンを取り外してください。
- ●スマートフォンが正しく動作しないときは、本機からスマートフォンを取り外して 電源を入れなおし、再度接続してください。
- ●スマートフォンに楽曲を追加する操作を行う場合は、スマートフォンを本機から取り 外してください。
- ●スマートフォンの説明書もよくお読みください。

### お知らせ

- ●スマートフォンの機種やHDMI接続に使用する機器(アダプターなど)によっては、 スマートフォンの充電ができない場合があります。
- スマートフォンの動作やバージョンアップされるスマートフォン、ソフトへの対応は、 保証いたしかねます。
- ●本機と接続してスマートフォンを使用中に、スマートフォンのデータが消失した場合は、 その補償はいたしかねます。
- ●iPhoneは、著作権のないマテリアル、または法的に複製・再生を許諾されたマテリアル を個人が私的に複製・再生するために使用許諾されるものです。著作権の侵害は法律上 禁止されています。

●必ず別売のiPod/USB接続用中継ケーブル(CA-LUB200D)を使用してください。 ●下記以外の方法では接続できません。

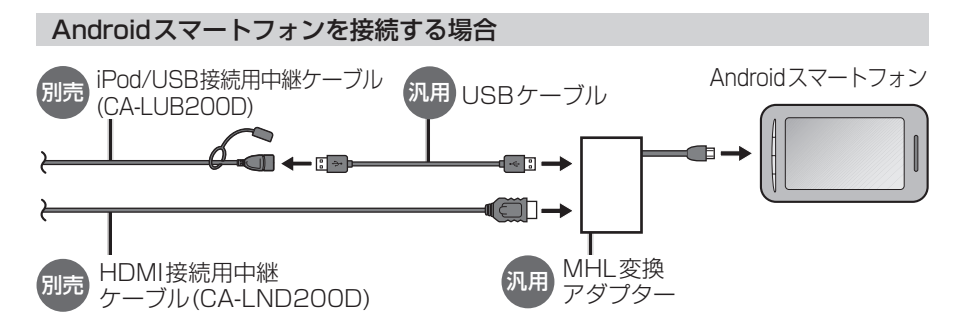

● 接続するスマートフォンに適合したMHL変換アダプターやUSBケーブルをご使用ください。

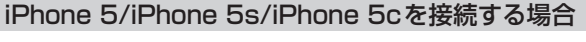

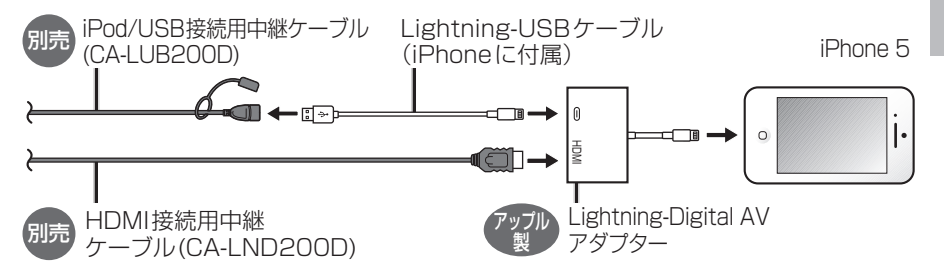

Drive P@ssを利用しながらiPodミュージックを再生することはできません。
 Drive P@ss利用中は、Drive P@ss用のアプリ「Music Player for Drive P@ss」を使ってiPhone内の音楽を再生するか、配線を変えてiPodミュージックを再生してください。(P.121)

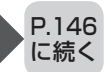

#### P.145 の続き Drive P@ssを利用する

### スマートフォンでの操作 Drive P@ssを起動する

## 

- ツートップメニュー (P.22) から Drive P@ss を選ぶ
- ●Drive P@ssに切り換わります。
- ●接続するスマートフォンによっては Drive P@ss を選んでから画面が 切り換わるまで、しばらく時間が かかる場合があります。
- スマートフォンがロック状態のときは、 Drive P@ssには切り換わりません。 スマートフォンのロックを解除して、再度 Drive P@ssを選んでください。(ただし、 Android端末の場合、Drive P@ssの 常時通信設定がONに設定されている と、スマートフォンがロック状態でも Drive P@ssを起動できます。)

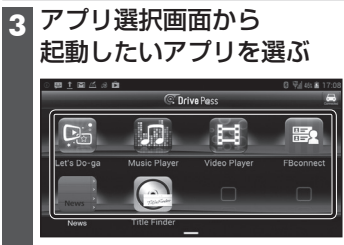

●アプリの操作については、各アプリの 操作説明をご覧ください。

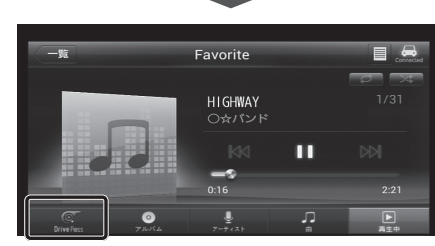

例: Music Player

●選んだアプリに切り換わります。

## Drive P@ssアプリの音声を出力 したままナビゲーションに切り換える

- アプリの画面(Music Playerなど) を表示中に[現在地]を押す
- Drive P@ssアプリの画面に戻る には、<u>AUDIO</u>を押すかツートップ メニュー(P.22)から Drive P@ss を 選んでください。
- ●ナビゲーションの音声・映像のみを 出力したいときは、Drive P@ssを OFFにしてください。(下記)

## Drive P@ssをOFFにするには

オーディオをOFFにすると、Drive P@ss アプリの音声・映像が消去されます。

ツートップメニュー (P.22)から AUDIO OFF を選ぶ

**Drive P@ssをONにするには** オーディオをONにする(P.83)

## お願い

 Drive P@ss利用時は、スマートフォン を操作しないでください。正しく表示されなくなることがあります。

## お知らせ

- Drive P@ssに切り換えたときに、アプリ 選択画面ではなく最後に起動したアプリ の画面が表示される場合があります。 そのときは、 ■ を選ぶとアプリ選択 画面に切り換わります。
- ●ステアリングスイッチ(P.26)や、本体 ボタンによる操作は、利用できない場合 があります。
- ・本機で操作できるのは、表示されている アプリだけです。
- (例: Music Playerで音楽を再生したまま FBconnectを起動させると、音楽は聞け ますが曲の頭出しや早戻しはできません。)
- ●アスペクト(P.128)は「フル」に固定されます。
- Drive P@ssは、後席用モニターに出力 できません。

## おでかけナビサポート ここいこ ♪ (スマートフォン連携)

## ■ おでかけナビサポート「ここいこ♪」とは

当社が提供するスマートフォン向けアプリケーションです。 BLUETOOTH通信を利用して、スマートフォン専用のアプリケーションおでかけナビサポート 「ここいこ♪」(無料)から検索したスポットを、本機へ送信してルートを探索します。

●「ここいこ♪」のダウンロードやスマートフォンの適合機種など、詳しくは下記サイトをご覧ください。 http://panasonic.jp/navi/

## 準備

- ●スマートフォンにアプリ「ここいこ♪」をインストールして、本機とDrive P@ss接続してください。(P.135)
- ●「ここいこ♪」を利用する場合は、スマートフォンと本機をケーブルで接続する必要はありません。
- ●iPodまたはiPhoneをP.121の図のとおり接続すると、そちらでの接続が優先されるため、 iPhoneで「ここいこ♪」を利用する場合は、iPodまたはiPhoneを取り外してください。

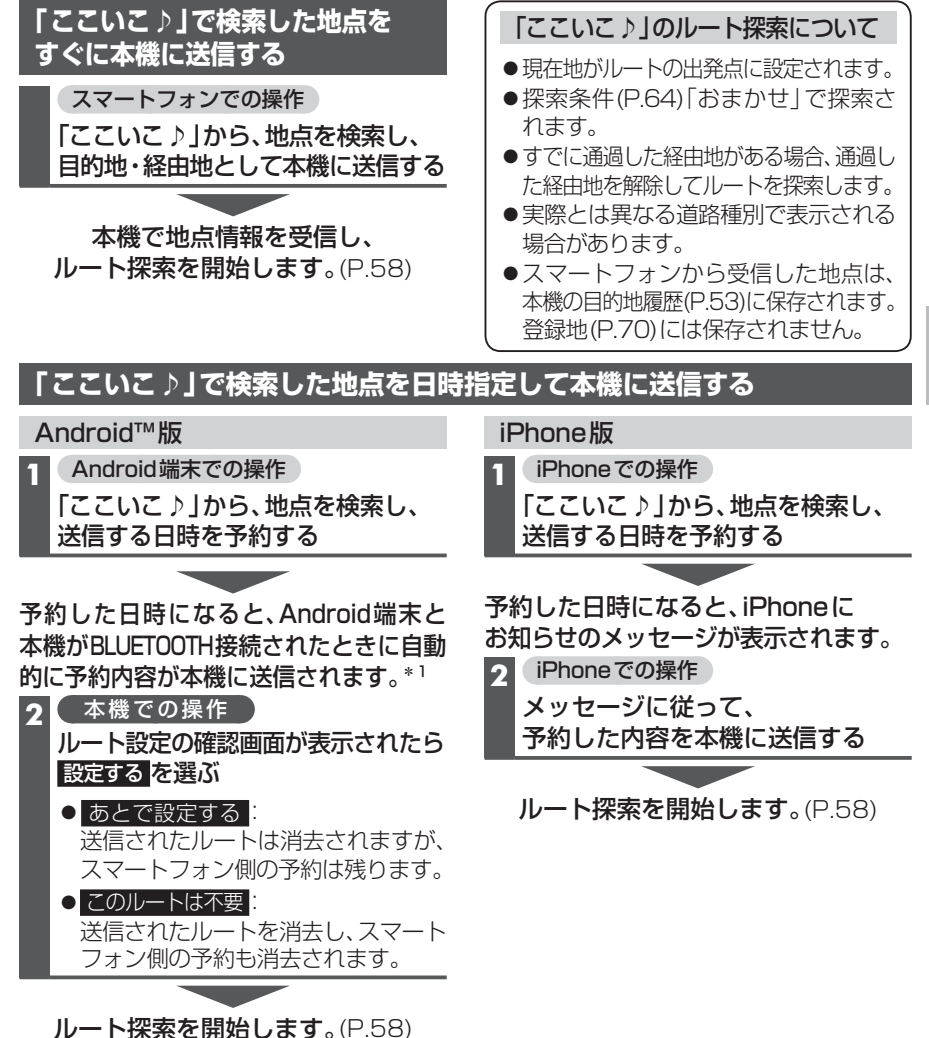

# е Ρ a s ş を利用する (スマ トフォン連携) スマートフォン おでかけナビサポ ここいこ♪ (スマ フォン連携

D

## 音声認識で目的地を検索する

スマートフォンと本機をDrive P@ss接続し、音声で入力された施設などをクラウド上のデータベースから検索し、「行き先を設定できる」機能です。

## 準備

- ●スマートフォンを本機とハンズフリー接続し、Drive P@ss接続してください。(P.135)
- ●音声認識を利用する場合は、スマートフォンと本機をケーブルで接続する必要はありません。
- ●スマートフォンがロック状態のときは、音声認識を起動できません。スマートフォンの ロックを解除してください。(ただし、Android端末の場合、Drive P@ssアプリの常時通信設 定がONに設定されていると、スマートフォンがロック状態でも音声認識を起動できます。)
- iPodまたはiPhoneをP.121の図のとおり接続すると、そちらでの接続が優先されるため、 iPhoneで音声認識を利用する場合は、iPodまたはiPhoneを取り外してください。

## 1 音声認識を起動する

下記のいずれかの操作で起動できます。

- SOURCEを割り当てたステアリングスイッチを1秒以上押す
- ●本機のMENUを1秒以上押す
- ●ツートップメニュー(P.22)から↓を選ぶ
- ●ランチャーメニュー (P.38)から 音声認識 を選ぶ

## 2 本機のマイクに発声して、音声で操作する

| -   |                             |                                                                      |                |       |                |  |  |
|-----|-----------------------------|----------------------------------------------------------------------|----------------|-------|----------------|--|--|
| •   | ●効果音が鳴ってから、続けて発声<br>してください。 |                                                                      | 凡例             | Q     | 利用者の音声操作       |  |  |
| 例   | ))                          |                                                                      |                |       | 本機の音声案内        |  |  |
|     |                             | こんにちは。どちらまで行                                                         | テきますか <i>'</i> | ?     |                |  |  |
|     | Q                           | 近くのガソリンスタンド。                                                         | )              |       |                |  |  |
|     |                             | この付近のガソリンスタン                                                         | ンドをお調          | べします。 | )              |  |  |
|     | 2                           | 20件のガソリンスタンドが見つかりました。近い順に<br>1. ○○石油××SS/2. △△石油××SS/3. □□石油××SS です。 |                |       |                |  |  |
|     | ●検索結                        | 課画面 (P.149) が表示さ                                                     | れます。           |       |                |  |  |
|     | Q                           | 3番*1                                                                 |                |       |                |  |  |
|     | 9                           | □□石油××SSを目的地                                                         | して設定しる         | ますか?  |                |  |  |
| L   | Q                           | はい。一般優先で。* <sup>2</sup>                                              |                |       |                |  |  |
|     |                             | □□石油××SSを目的地                                                         | して設定しる         | ます。一般 | 役優先で探索します。<br> |  |  |
| . 1 |                             |                                                                      | トニズキョ          | - d   |                |  |  |

- \*1「□□石油××SS」と名称で選択することもできます。
- \*2「電話をかける」と発声すると、選択した施設に電話をかけることができます。

## お知らせ

- 運転者以外が音声認識をする場合は、スマートフォンのマイクに向かって発声できます。 その場合は、・本機をDrive P@ssに切り換えないでください。 ・ Drive P@ssアプリの● をタッチレア き声認識を利用してください
  - ・Drive P@ss アプリの (動をタッチして、音声認識を利用してください。 ・詳しくはDrive P@ss アプリの説明書をご覧ください。

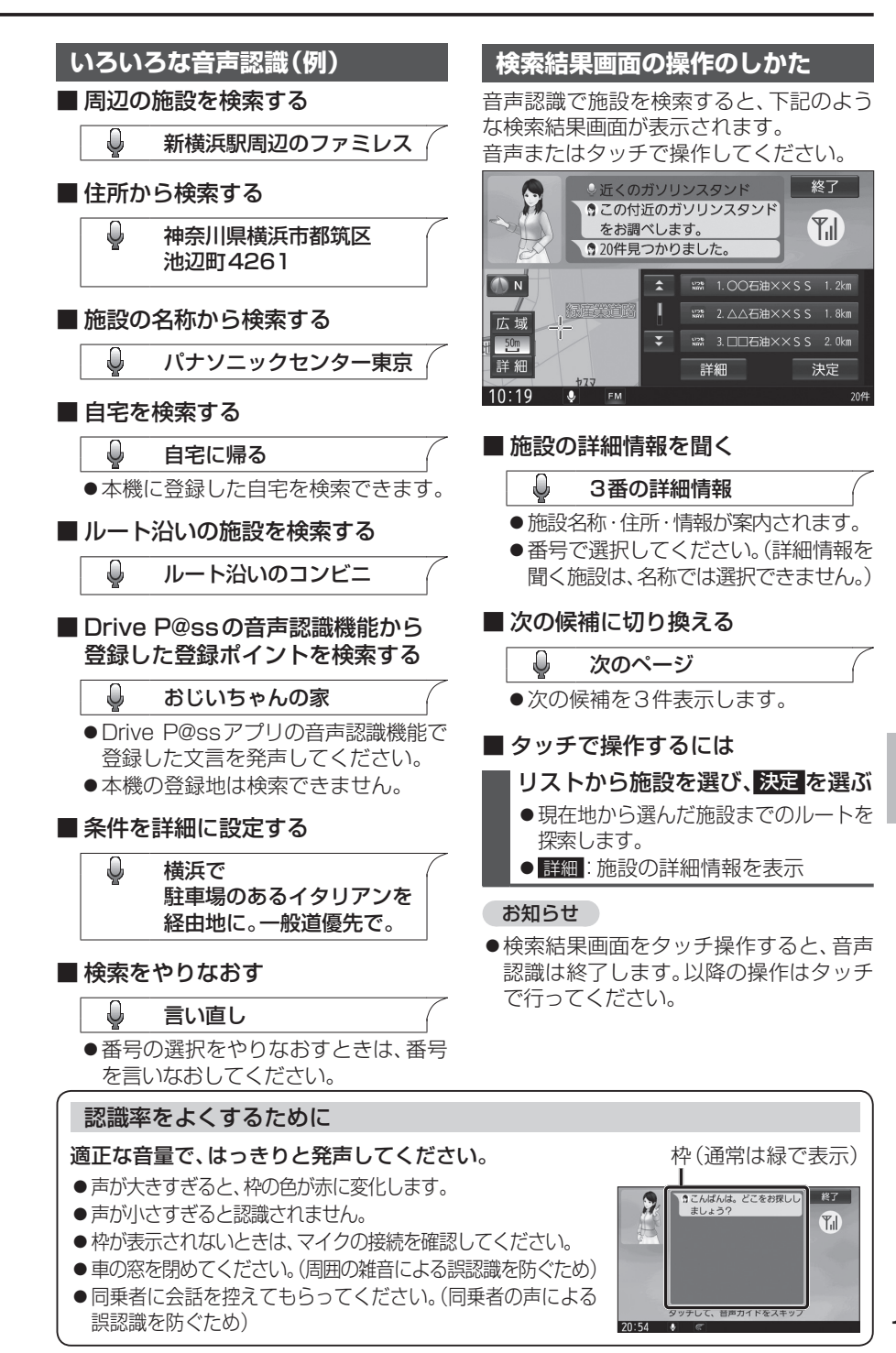